# NPort Z2150 Series User's Manual

Edition 4.0, February 2017

www.moxa.com/product

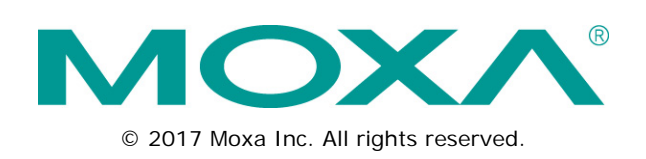

# NPort Z2150 Series User's Manual

The software described in this manual is furnished under a license agreement and may be used only in accordance with the terms of that agreement.

### **Copyright Notice**

© 2015 Moxa Inc. All rights reserved.

### Trademarks

The MOXA logo is a registered trademark of Moxa Inc. All other trademarks or registered marks in this manual belong to their respective manufacturers.

### Disclaimer

Information in this document is subject to change without notice and does not represent a commitment on the part of Moxa.

Moxa provides this document as is, without warranty of any kind, either expressed or implied, including, but not limited to, its particular purpose. Moxa reserves the right to make improvements and/or changes to this manual, or to the products and/or the programs described in this manual, at any time.

Information provided in this manual is intended to be accurate and reliable. However, Moxa assumes no responsibility for its use, or for any infringements on the rights of third parties that may result from its use.

This product might include unintentional technical or typographical errors. Changes are periodically made to the information herein to correct such errors, and these changes are incorporated into new editions of the publication.

### **Technical Support Contact Information**

#### www.moxa.com/support

| <u>Moxa Am</u> | <u>ericas</u>        | Moxa China (Shanghai office) |                   |  |  |
|----------------|----------------------|------------------------------|-------------------|--|--|
| Toll-free:     | 1-888-669-2872       | Toll-free:                   | 800-820-5036      |  |  |
| Tel:           | +1-714-528-6777      | Tel:                         | +86-21-5258-9955  |  |  |
| Fax:           | +1-714-528-6778      | Fax:                         | +86-21-5258-5505  |  |  |
| Moxa Europe    |                      |                              | Moxa Asia-Pacific |  |  |
| Tel:           | +49-89-3 70 03 99-0  | Tel:                         | +886-2-8919-1230  |  |  |
|                |                      |                              |                   |  |  |
| Fax:           | +49-89-3 70 03 99-99 | Fax:                         | +886-2-8919-1231  |  |  |

Tel:

Fax:

+91-80-4172-9088

+91-80-4132-1045

### **Table of Contents**

| 1. | Introduction                            | 1-1  |
|----|-----------------------------------------|------|
|    | Overview                                | 1-2  |
|    | Package Checklist                       |      |
|    | Product Features                        | 1-2  |
|    | Product Specifications                  | 1-3  |
|    | Serial Port Pin Assignments             | 1-4  |
| 2. | Getting Started                         |      |
|    | Overview                                | 2-2  |
|    | Panel Layout                            | 2-2  |
|    | LED Indicators                          | 2-2  |
|    | DIP Switch                              | 2-3  |
|    | Pull High/Low Resistors for RS-422/485  | 2-3  |
|    | Function Block                          | 2-4  |
|    | Connecting the Hardware                 | 2-4  |
|    | Connecting the Power                    | 2-4  |
|    | Connecting to a Serial Device           | 2-5  |
| 3. | Installing and Configuring the Software | 3-1  |
|    | Qverview                                |      |
|    | ZiaBee Configuration Utility            |      |
|    | Configuring NPort Device                |      |
|    | Import/Export                           |      |
|    | Upgrading NPort Firmware                |      |
|    | Refresh                                 |      |
|    | Options                                 | 3-12 |
| Α. | ZigBee Introduction                     | A-1  |
|    | Device Type                             | A-1  |
|    | Network Topology                        | A-1  |

The following topics are covered in this chapter:

- Overview
- Package Checklist
- Product Features
- Product Specifications
- Serial Port Pin Assignments

### **Overview**

The NPort Z2150 provides a reliable wireless serial converter with support for serial-to-ZigBee communications. The following architecture is the application overview for the NPort Z2150. The Z2150 can act as ZigBee Coordinator, ZigBee Router, or ZigBee End Device. Any serial device can be connected by the Z2150 and exchange data via PAN.

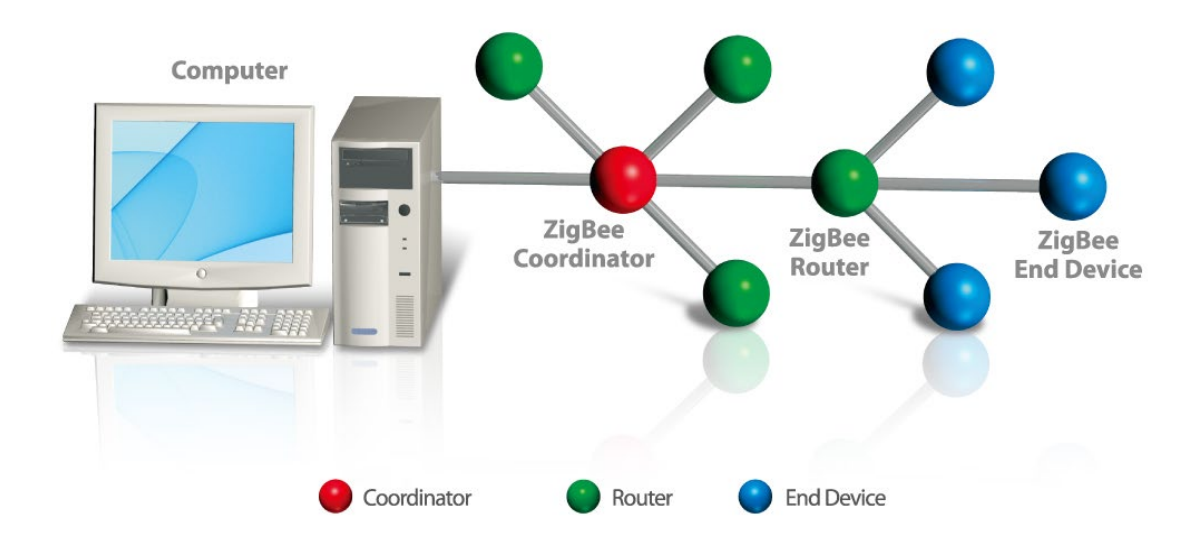

## Package Checklist

Before installing the NPort Z2150, verify that the package contains the following items:

#### Standard Accessories

- NPort Z2150
- 2.4 GHz omni-directional antenna
- Documentation and software CD
- · Quick installation guide (printed)
- Warranty card

#### **Optional Accessories**

• DK-35A: DIN-rail mounting kit (35 mm)

NOTE: Please notify your sales representative if any of the above items are missing or damaged

### **Product Features**

- Instant connection of any serial device to a ZigBee network
- RS-232/422/485 ports supporting baudrates up to 230.4 kbps
- Friendly configuration with serial console
- Secure data access with AES
- Supports End Device, Router, and Coordinator roles.

### **Product Specifications**

#### ZigBee Interface

RF Standard: 802.15.4/ZigBee compliant Frequency Band: 2.4 GHz RF Data Rate: 250 kbps Rx sensitivity: -96 dBm Tx Power: 4.5 dBm (Max) Transmission Distance: Up tp 100 m (open space) Antenna: 2 dBi RF Channel: 16 channels Device Type: Coordinator, Router, End Device Network Topology: Star, Mesh, Cluster tree Security: 128-bit AES encryption algorithms

#### Hardware

DIP Switch: Console/Operation Mode SW1: Pull high/low resister, Termination for RS-422/485. Reset Button: Reset to default

#### Serial Interface

Number of Ports: 1 Serial Standards: RS-232/422/485 Connector: DB9 male Serial Line Protection: 1 kV surge protection RS-485 Data Direction Control: ADDC (Automatic Data Direction Control)

#### Serial Communication Parameters

Data Bits: 8 Stop Bits: 1, 2 Parity: None, Even, Odd Flow Control: RTS/CTS Baudrate: 50 bps to 230.4 kbps

#### Serial Signals

**RS-232:** TxD, RxD, RTS, CTS, DTR, DSR, DCD, GND **RS-422:** TxD+, TxD-, RxD+, RxD-, GND **RS-485-4w:** TxD+, TxD-, RxD+, RxD-, GND **RS-485-2w:** Data+, Data-, GND

#### Software

Windows Real COM Drivers: Windows 95/98/ME/NT/2000, Windows XP/2003/Vista/2008/7/8/8.1/10 (x86/x64), Windows 2008 R2/2012/2012 R2 (x64), Windows Embedded CE 5.0/6.0, Windows XP Embedded Configuration: ZigBee Configuration Utility Firmware Upgrade: ZigBee Configuration Utility

#### **Physical Characteristics**

Housing: Aluminum Weight: 340 g (0.75 lb) Dimensions: Without ears: 52 x 80 x 22 mm (2.05 x 3.15 x 0.87 in) With ears: 75.2 x 80 x 22 mm (2.96 x 3.15 x 0.87 in)

#### **Environmental Limits**

#### **Operating Temperature:**

Standard Models: 0 to 55°C (32 to 131°F) Wide Temp. Models: -40 to 75°C (-40 to 167°F) Storage Temperature: -40 to 75°C (-40 to 167°F) Ambient Relative Humidity: 5 to 95% RH

#### **Power Requirements**

Input Voltage: 12 to 48 VDC Input Current: 45 mA @ 12 V Connector: Power Jack with Screw

#### **Standards and Certifications**

Safety: UL 60950-1 EMC: EN 55032/24 EMI: CISPR 32, FCC Part 15B Class A EMS: IEC 61000-4-2 ESD: Contact: 4 kV; Air: 8 kV IEC 61000-4-3 RS: 80 MHz to 1 GHz: 3 V/m IEC 61000-4-4 EFT: Power: 1 kV; Signal: 0.5 kV IEC 61000-4-5 Surge: Power: 1 kV; Signal: 1 kV IEC 61000-4-6 CS: 150 kHz to 80 MHz: 3 V/m; Signal: 3 V/m IEC 61000-4-8 PFMF IEC 61000-4-11 DIPS Radio: CE (ETSI EN 301 893, ETSI EN 300 328, ETSI EN 301 489-1-17, ETSI EN 301 489-1

#### Reliability

Automatic Reboot Trigger: Built-in WDT (watchdog timer)

MTBF (mean time between failures) Time: 2,542,774 hrs Standard: Telcordia (Bellcore) Standard TR/SR

#### Warranty

Warranty Period: 5 years Details: See www.moxa.com/warranty

## **Serial Port Pin Assignments**

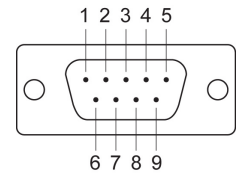

| Pin | RS-232 | RS-422/ RS-485 (4W) | RS-485 (2W) |
|-----|--------|---------------------|-------------|
| 1   | DCD    | TxD-(A)             | -           |
| 2   | RXD    | TxD+(B)             | -           |
| 3   | TXD    | RxD+(B)             | Data+(B)    |
| 4   | DTR    | RxD-(A)             | Data-(A)    |
| 5   | GND    | GND                 | GND         |
| 6   | DSR    | -                   | -           |
| 7   | RTS    | -                   | -           |
| 8   | CTS    | -                   | -           |
| 9   | _      | _                   | _           |

2

# **Getting Started**

The following topics are covered in this chapter:

- Overview
- Panel Layout
- LED Indicators
- DIP Switch
- D Pull High/Low Resistors for RS-422/485
- Function Block
- Connecting the Hardware
- Connecting the Power
- Connecting to a Serial Device

### **Overview**

This chapter presents the hardware features of the NPort Z2150 and explains how to connect the hardware.

# **Panel Layout**

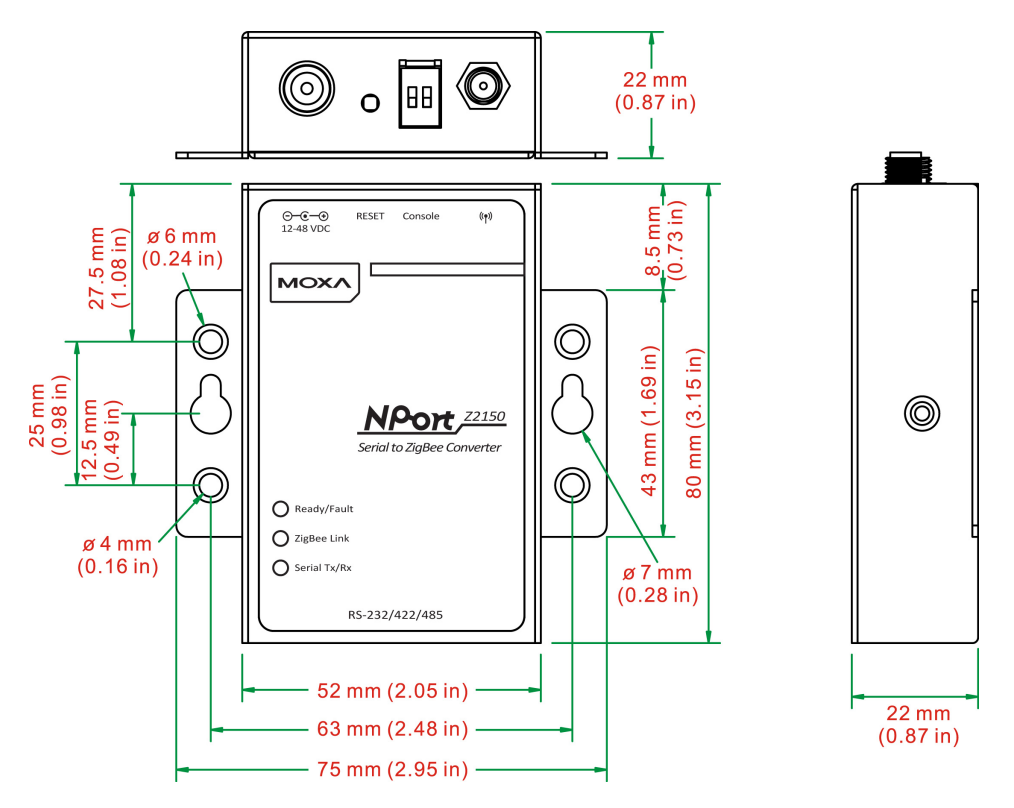

## **LED Indicators**

There are three LEDs on NPort Z2150. The LED descriptions are as follows:

| LED Name  | LED Color     | Descript   | ions                                                             |
|-----------|---------------|------------|------------------------------------------------------------------|
| Ready     | Green         | On:        | System power on                                                  |
|           |               | Flashing:  | 1) Device locating                                               |
|           |               |            | 2) Reset button pushed down                                      |
| Fault     | Red           | On:        | System power on                                                  |
|           |               | Flashing:  | 1) If ZigBee LED is off, it means Node ID conflict               |
|           |               |            | 2) If ZigBee LED is on, it means Destination Node ID disappeared |
| ZigBee    | Green         | On:        | Initialized ZigBee PAN successfully                              |
|           | (Coordinator) | Blinking:  | ZigBee Tx/Rx                                                     |
|           |               | Off:       | Initialized ZigBee PAN fail                                      |
|           | Green         | On:        | Joined ZigBee PAN successfully                                   |
|           | (Router)      | Blinking:  | ZigBee Tx/Rx                                                     |
|           |               | Off:       | Failed to join ZigBee PAN                                        |
|           | Green         | On:        | Joined ZigBee PAN successfully                                   |
|           | (End Device)  | Blinking:  | ZigBee Tx/Rx                                                     |
|           |               | Off:       | Failed to join ZigBee PAN/Parent node removed.                   |
| Serial Tx | Green         | Serial dat | a output to serial port                                          |
| Serial Rx | Orange        | Serial dat | a input from serial port                                         |

# **DIP Switch**

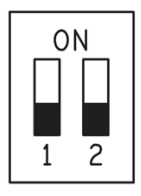

| Serial Connection | 1   |
|-------------------|-----|
| Console Mode      | ON  |
| Operation Mode    | OFF |
|                   |     |

NOTE Reserved 2 for future usage.

# Pull High/Low Resistors for RS-422/485

You may need to set the pull high/low resistors when termination resistors are used for certain RS-422 or RS-485 environments.

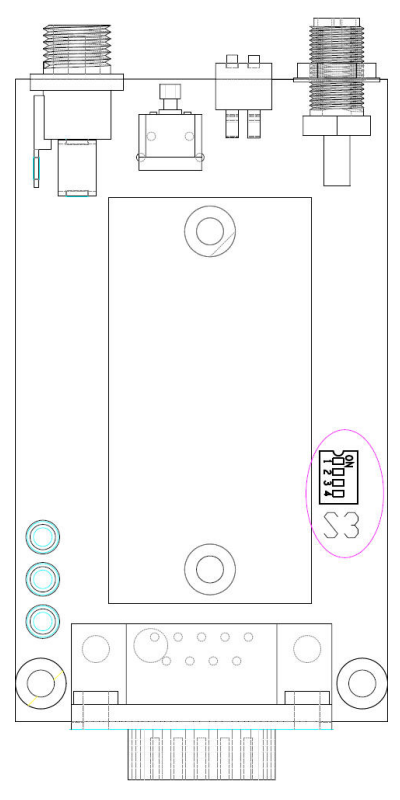

|         | c)W | 1         | 2        | 3          | 4        |
|---------|-----|-----------|----------|------------|----------|
|         | 500 | Pull High | Pull Low | Terminator | Reserved |
|         | ON  | 1ΚΩ       | 1ΚΩ      | 120KΩ      | -        |
| Default | OFF | 150KΩ     | 150KΩ    | -          | -        |

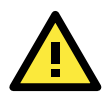

### ATTENTION

Do not use the 1 K $\Omega$  setting while in RS-232 mode. Doing so will degrade the RS-232 signals and reduce the effective communication distance.

## **Function Block**

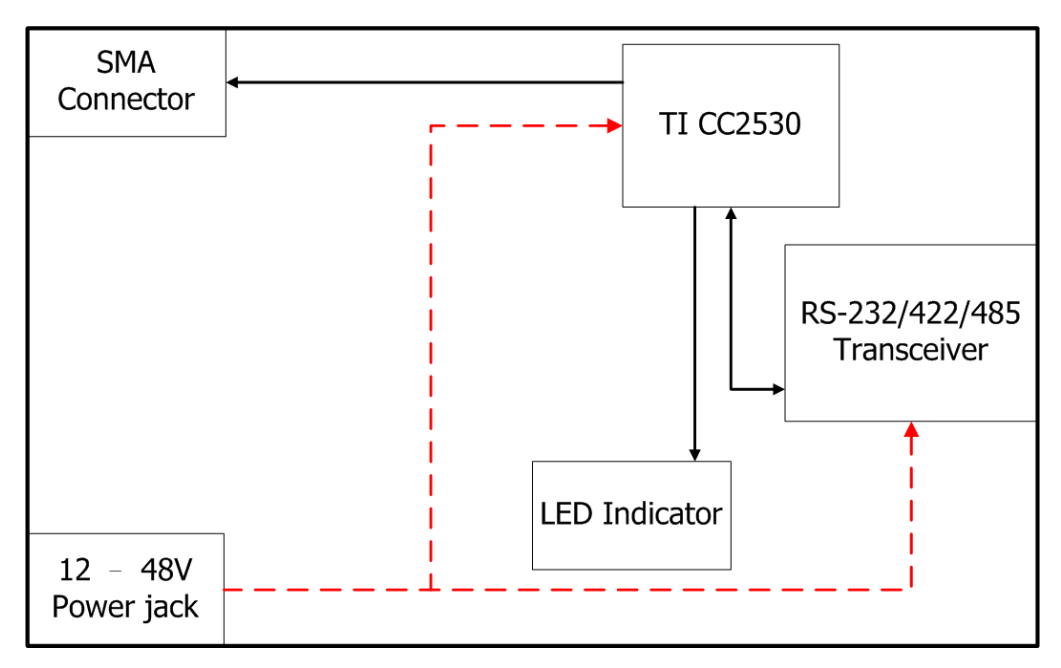

### **Connecting the Hardware**

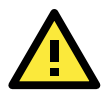

#### ATTENTION

Before connecting the hardware, follow these important wiring safety precautions:

#### Disconnect power source

Do not install or wire this unit or any attached devices with the power connected. Disconnect the power before installation by removing the power cord before installing and/or wiring your unit.

#### Follow maximum current ratings

Calculate the maximum possible current in each power wire and common wire. Observe all electrical codes dictating the maximum current allowable for each wire size.

If the current goes above the maximum ratings, the wiring could overheat, causing serious damage to your equipment.

#### Use caution - unit may get hot

The unit will generate heat during operation, and the casing may feel hot to the touch. Take care when handling unit. Be sure to leave adequate space for ventilation.

The following guidelines will help ensure trouble-free signal communication with the NPort.

- Use separate paths to route wiring for power and devices to avoid interference. Do not run signal or communication wiring and power wiring in the same wire conduit. The rule of thumb is that wiring that shares similar electrical characteristics can be bundled together.
- If power wiring and device wiring paths must cross, make sure the wires are perpendicular at the intersection point.
- Keep input wiring and output wiring separate.
- · Label all wiring to each device in the system for easier testing and troubleshooting

## **Connecting the Power**

Connect the VDC power line (12 to 48 V) to the NPort's power jack. If power is properly connected, the "Ready" LED will initially glow red. When the system is ready, the "Ready" LED will turn green.

# **Connecting to a Serial Device**

Use a serial cable to connect your serial device to the serial port on the NPort.

# Installing and Configuring the Software

The following topics are covered in this chapter:

- Overview
- ZigBee Configuration Utility
- **Configuring NPort Device**
- □ Import/Export
- Upgrading NPort Firmware
- Refresh
- Options

### **Overview**

This chapter describes how to install and use the ZigBee Configuration Utility. These items are located on the Documentation & Software CD that is provided with the NPort Z2150.

**ZigBee Configuration Utility** is a utility for the management of NPort device servers over serial ports. You may also use ZigBee Configuration Utility to upgrade the firmware.

# **ZigBee Configuration Utility**

### Installing ZigBee Configuration Utility

- The main installation window will open when you insert the Document & Software CD. Click [INSTALL UTILITY] to proceed. Once the program starts running, click [Yes] to proceed.
- 2. The installation wizard will open. Click [Next] to proceed.

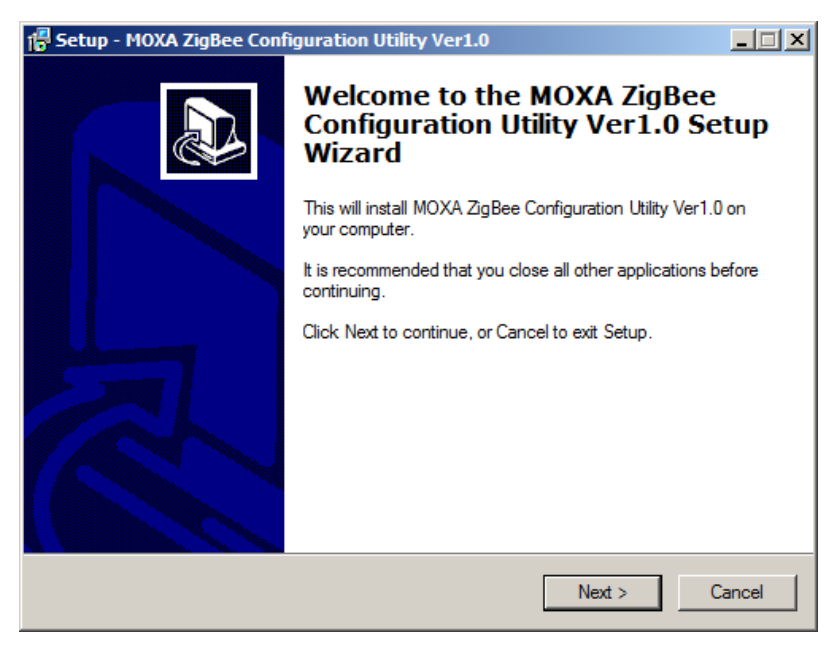

3. Select a destination directory and click [Next] to proceed.

| 🚰 Setup - MOXA ZigBee Configuration Utility Ver1.0                                                 |              |
|----------------------------------------------------------------------------------------------------|--------------|
| Select Destination Location<br>Where should MOXA ZigBee Configuration Utility Ver1.0 be installed? |              |
| Setup will install MOXA ZigBee Configuration Utility Ver1.0 into the folder.                       | he following |
| To continue, click Next. If you would like to select a different folder, click                     | Browse.      |
| C:\Program Files\Moxa\ZigbeeUtility                                                                | Browse       |
| At least 0.7 MP of free disk enance is required                                                    |              |
| ALIEASL U. / MID OT TREE DISK SPACE IS REQUIRED.                                                   |              |
| < Back Next >                                                                                      | Cancel       |

4. Verify the installation parameters and click Install to proceed.

| 🚏 Setup - MOXA ZigBee Configuration Utility Ver1.0                                                                      | - 🗆 🗵    |
|----------------------------------------------------------------------------------------------------|----------|
| Ready to Install<br>Setup is now ready to begin installing MOXA ZigBee Configuration Utility Ver1.0 o<br>your computer. |          |
| Click Install to continue with the installation, or click Back if you want to review or<br>change any settings.         |          |
| Destination location:<br>C:\Program Files\Moxa\ZigbeeUtility                                                            | <u> </u> |
| Start Menu folder:<br>MOXA\ZigBee Configuration Utility                                                                 |          |
| <u>र</u>                                                                                                    | V        |
|                                                                                                    |          |
| < Back Install                                                                                                    | Cancel   |

5. The wizard will begin installing the files. After the files have been installed, click **[Finish]** to complete the installation.

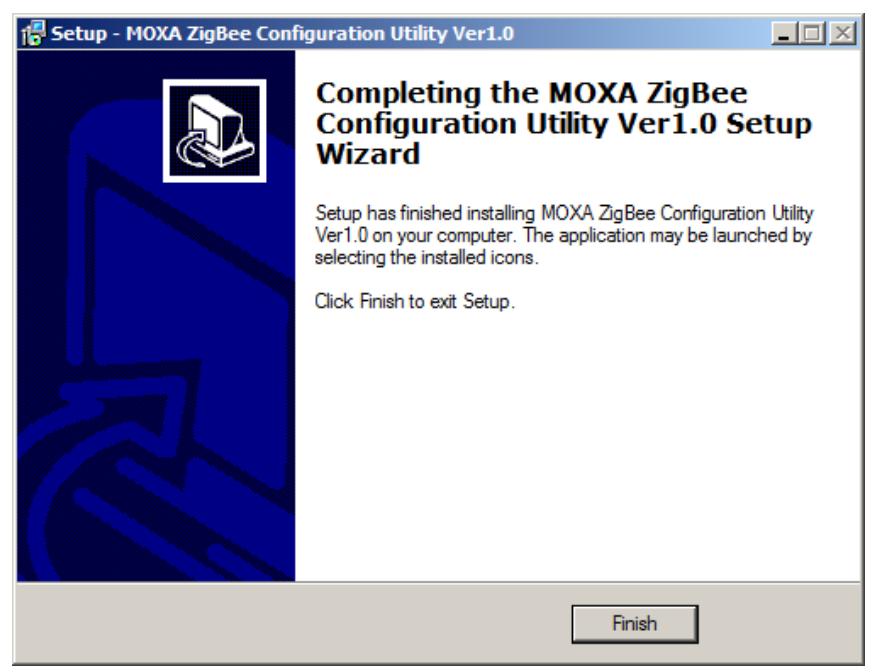

#### Finding NPort Z2150 Series on Serial

You can use **ZigBee Configuration Utility** to look up or set configuration settings of any NPort on the serial. All NPort units with SW1 ON (in Console mode) that are connected to the serial COM port of a PC can be found and configured.

1. In ZigBee Configuration Utility, click Add on the main toolbar.

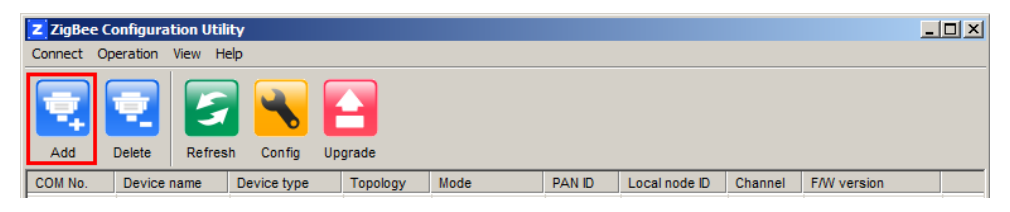

2. Select the COM port number which is connected to the NPort device, and click **Connect** to find device. In addition, you can select multiple target COM ports.

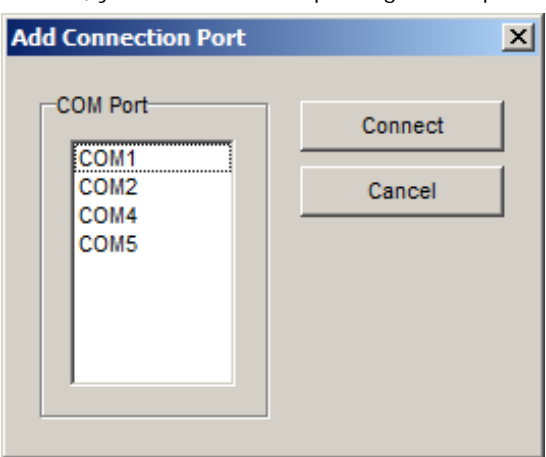

3. The utility will search for NPort device servers.

| Waiting for d | evice complete | ÷        | Total port(s) :    | 2 |
|---------------|----------------|----------|--------------------|---|
| COM No.       | File size      | Progress | Messages           |   |
| COM1          | -              |          | Inital serial port |   |
| COM2          | -              |          | Inital serial port |   |
|               |                |          |                    |   |
|               |                |          |                    |   |
|               |                |          |                    |   |
|               |                |          |                    |   |
|               |                |          |                    |   |
|               |                |          |                    |   |

4. When the search is complete, NPort units that were found will be listed in the main window.

| Z ZigBee Configuration Utility |                  |             |          |      |        |               |         |                    |
|--------------------------------|------------------|-------------|----------|------|--------|---------------|---------|--------------------|
| Connect (                      | Operation View H | elp         |          |      |        |               |         |                    |
| Add                            | Delete           | h Config    | Upgrade  |      |        |               |         |                    |
| COM No.                        | Device name      | Device type | Topology | Mode | PAN ID | Local node ID | Channel | F/W version        |
| 🖉 СОМ1                         | Z2150_EndDe      | End Device  | Mesh     | N/A  | 0x1111 | 11            | 26      | 1.0 Build 11112915 |
|                                |                  |             |          |      |        |               |         |                    |
|                                |                  |             |          |      |        |               |         |                    |
|                                |                  |             |          |      |        |               |         |                    |
|                                |                  |             |          |      |        |               |         |                    |
|                                |                  |             |          |      |        |               |         |                    |
|                                |                  |             |          |      |        |               |         |                    |
|                                |                  |             |          |      |        |               |         |                    |
|                                |                  |             |          |      |        |               |         |                    |
|                                |                  |             |          |      |        |               |         |                    |
|                                |                  |             |          |      |        |               |         |                    |
|                                |                  |             |          |      |        |               |         |                    |
| 0 device(s)                    | selected         |             |          |      |        |               |         | 11.                |

### Removing target COM port

After configuring the NPort device, you might want to remove the target COM port from the device list.

1. Select the devices which you would like to remove. You can select multiple ports

| Z ZigBee Configuration Utility    |                             |                 |         |        |               |         |                    |  |
|-----------------------------------|-----------------------------|-----------------|---------|--------|---------------|---------|--------------------|--|
| Connect Operation                 | Connect Operation View Help |                 |         |        |               |         |                    |  |
| Add Delete Refresh Config Upgrade |                             |                 |         |        |               |         |                    |  |
| COM No. Device                    | name Devic                  | ce type Topolog | gy Mode | PAN ID | Local node ID | Channel | F/W version        |  |
| COM1 Z2150_                       | EndDe End D                 | Device Mesh     | N/A     | 0x1111 | 11            | 26      | 1.0 Build 11112915 |  |
|                                   |                             |                 |         |        |               |         |                    |  |
|                                   |                             |                 |         |        |               |         |                    |  |

2. Click **Delete** on the main toolbar.

| Z ZigBee ( | z ZigBee Configuration Utility    |             |          |      |        |               |         |                    |  |
|------------|-----------------------------------|-------------|----------|------|--------|---------------|---------|--------------------|--|
| Connect O  | peration View He                  | elp         |          |      |        |               |         |                    |  |
| Add        | Add Delete Refresh Config Upgrade |             |          |      |        |               |         |                    |  |
| COM No.    | Device name                       | Device type | Topology | Mode | PAN ID | Local node ID | Channel | F/W version        |  |
| COM1       | Z2150_EndDe                       | End Device  | Mesh     | N/A  | 0x1111 | 11            | 26      | 1.0 Build 11112915 |  |
|            |                                   |             |          |      |        |               |         |                    |  |
|            |                                   |             |          |      |        |               |         |                    |  |

3. Click Yes to confirm you want to delete these selected COM port. If you want to cancel the action, click No.

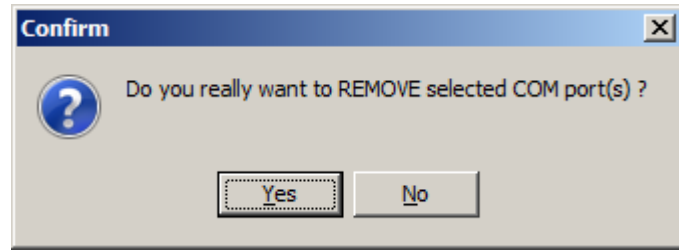

4. The selected COM ports will be removed from the device list.

| Z ZigBee Configuration Utility    |           |        |             |          |      |        |               |         |             |  |
|-----------------------------------|-----------|--------|-------------|----------|------|--------|---------------|---------|-------------|--|
| Connect                           | Operation | View H | elp         |          |      |        |               |         |             |  |
| Add Delete Refresh Config Upgrade |           |        |             |          |      |        |               |         |             |  |
| COM No.                           | Device    | name   | Device type | Topology | Mode | PAN ID | Local node ID | Channel | F/W version |  |
|                                   |           |        |             |          |      |        |               |         |             |  |
|                                   |           |        |             |          |      |        |               |         |             |  |
|                                   |           |        |             |          |      |        |               |         |             |  |

# **Configuring NPort Device**

1. Once ZigBee Configuration Utility has found NPort device servers on the serial, you can modify any unit's configuration. Select the desired NPort in the main window and click **Config** on the main toolbar

| Z ZigBee | Z ZigBee Configuration Utility    |        |             |          |      |        |               |         |                    |  |
|----------|-----------------------------------|--------|-------------|----------|------|--------|---------------|---------|--------------------|--|
| Connect  | Operation                         | View H | elp         |          |      |        |               |         |                    |  |
| Add      | Add Delete Refresh Config Upgrade |        |             |          |      |        |               |         |                    |  |
| COM No.  | Device                            | name   | Device type | Topology | Mode | PAN ID | Local node ID | Channel | F/W version        |  |
| COM1     | Z2150                             | EndDe  | End Device  | Mesh     | N/A  | 0x1111 | 11            | 26      | 1.0 Build 11112915 |  |
|          |                                   |        |             |          |      |        |               |         |                    |  |
| L        |                                   |        |             |          |      |        |               |         |                    |  |

2. In the General tab, you can change the device name. It acts like a nickname for the target NPort device.

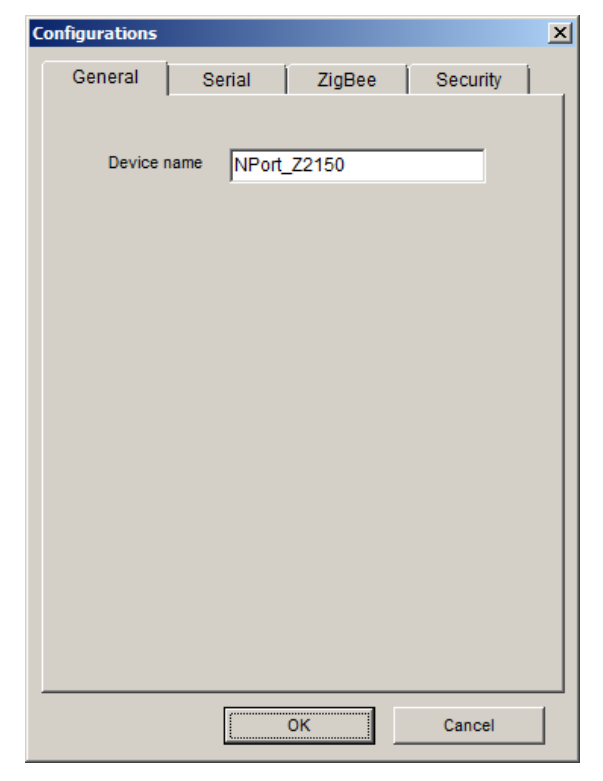

3. In the Serial tab, you can configure Baud Rate, Parity, Stop Bit, and Interface Mode.

| Description            |
|------------------------|
| 50 bps to 230400 bps   |
| None, Odd, Even        |
| 8                      |
| 1, 2                   |
| RS-232, RS-422, RS-485 |
|                        |

| onfigurations |           |        |          |  |
|---------------|-----------|--------|----------|--|
| General       | Serial    | ZigBee | Security |  |
| Paramete      | ers       |        |          |  |
|               | Baud rate | 115200 | •        |  |
|               | Parity    | None   | •        |  |
|               | Data bit  | 8      | 7        |  |
|               | Stop bit  | 1      | •        |  |
|               | Interface | RS-232 | •        |  |
|               |           |        |          |  |
|               |           |        |          |  |
|               |           |        |          |  |
|               |           |        |          |  |
|               |           |        |          |  |
|               |           |        |          |  |
|               |           | ОК     | Cancel   |  |

4. In the **ZigBee** tab, you can configure ZigBee parameters. The details of parameters are in the table below.

| Parameter            |             | Description                                                                    |  |  |  |  |
|----------------------|-------------|--------------------------------------------------------------------------------|--|--|--|--|
| Device type          |             | The device can take three different device types: Coordinator, Router, and     |  |  |  |  |
|                      |             | End Device.                                                                    |  |  |  |  |
| PAN ID               |             | The PAN identifier. The range is from 0 to 0xFFFD.                             |  |  |  |  |
| Channel              |             | The 2.4GHz channel. The range is from 11 to 26.                                |  |  |  |  |
| Topology             |             | Supports three kinds of topology: Star, Tree and Mesh.                         |  |  |  |  |
| Output power         |             | Supports -20, -16, -12, -8, -4, -1.5, 1, 4.5 dBm. Default value is 4.5         |  |  |  |  |
| Device Type Advanced |             | Description                                                                    |  |  |  |  |
|                      | Settings    |                                                                                |  |  |  |  |
| Router/ End          | Local       | The identifier for each ZigBee node. The range is from 0 to 99.                |  |  |  |  |
| Device               | node ID     | (Default value is 0 for a Coordinator of NPort Z2150 or Z3150)                 |  |  |  |  |
|                      | Destination | Assign the identifier of desired ZigBee node. The range is from 0 to 99.       |  |  |  |  |
|                      | Node ID     |                                                                                |  |  |  |  |
| Coordinator          | Mode        | Transmission mode: Transparent or Addressable                                  |  |  |  |  |
|                      |             | Transparent: All data comes in via the serial port, Coordinator will broadcast |  |  |  |  |
|                      |             | to the desired ZigBee node.                                                    |  |  |  |  |
|                      |             | Addressable: All data comes to the Coordinator via the serial port, the        |  |  |  |  |
|                      |             | Coordinator will send to the desired ZigBee node directly.                     |  |  |  |  |
|                      | Start Byte  | The head of addressable mode command format on Coordinator. Default            |  |  |  |  |
|                      |             | value is # (0x23)                                                              |  |  |  |  |

| Configurations |             |            | ×          |
|----------------|-------------|------------|------------|
| General        | Serial      | ZigBee     | Security   |
| PAN Setting    | s           |            |            |
| C              | evice type) | End Device | •          |
|                | Pan ID      | 0000       | (0-0xFFFD) |
|                | Channel     | 11 💌       | ]          |
|                | Topology    | Mesh       | ]          |
| Ou             | tput power  | 4.5 💌      | (dBm)      |
| Advance Se     | ettings     |            |            |
|                | Mode        | N/A        | <b>-</b>   |
| Lo             | cal node ID | 11         | (0-99)     |
| Destinat       | ion node ID | 0          | (0-99)     |
|                | Start byte  | N/A        | (0-0xFF)   |
|                |             |            |            |
|                |             | ок         | Cancel     |

| Configurations      | ×               |
|---------------------|-----------------|
| General Serial      | ZigBee Security |
| PAN Settings        |                 |
| Device type         | Coordinator     |
| PAN ID              | 0000 (0-0xFFFD) |
| Channel             | 11 💌            |
| Topology            | Mesh            |
| Output power        | 4.5 ▼ (dBm)     |
| Advance Settings    |                 |
| Mode                | Addressable     |
| Local node ID       | 0 (0-99)        |
| Destination node ID | - (0 - 99)      |
| Start byte          | 23 (0-0xFF)     |
|                     |                 |
|                     | OK Cancel       |

5. On the **Security** tab, you can enable 128-bit AES encryption for Zigbee security. After enabling security, you must enter the 16-byte key with a combination of 32 HEX codes (from 0-9, A-F) for AES encryption. Finally, click **OK** to enable the new configuration.

| Configurations |                   |          |          | X |
|----------------|-------------------|----------|----------|---|
| General        | Serial            | ZigBee   | Security |   |
| Parameters     |                   |          |          | _ |
| Enab           | le 128-bit AES en | cryption |          |   |
| Key            | (HEX)             |          |          |   |
|                |                   |          |          |   |
|                |                   |          |          |   |
|                |                   |          |          |   |
|                |                   |          |          |   |
|                |                   |          |          |   |
|                |                   |          |          |   |
|                |                   |          |          |   |
|                |                   |          |          |   |
|                |                   |          |          |   |
|                |                   |          |          |   |
|                |                   | ок       | Cancel   |   |

6. The selected NPort will be restarted by ZigBee Configuration Utility with the new configuration.

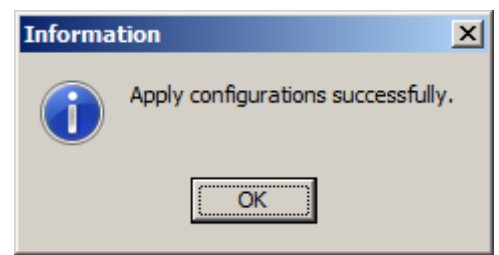

# Import/Export

### **Exporting a Configuration**

1. Once ZigBee Configuration Utility has found NPort device servers on the serial port, you can export any unit's configuration. Right-click the desired NPort in the main window and select Export.

| Z ZigBee  | Configura | tion Utili | ity         |          |                 |        |               |         | _ 🗆 ×              |
|-----------|-----------|------------|-------------|----------|-----------------|--------|---------------|---------|--------------------|
| Connect ( | Operation | View He    | elp         |          |                 |        |               |         |                    |
|           | •         | 5          |             |          |                 |        |               |         |                    |
| Add       | Delete    | Refres     | h Config    | Upgrade  |                 |        |               |         |                    |
| COM No.   | Device I  | name       | Device type | Topology | Mode            | PAN ID | Local node ID | Channel | F/W version        |
| у сом1    | NPort_Z   | 2150       | Router      | Mesh     | Configuration   | Ctrl+F | 11            | 11      | 1.0 Build 11112915 |
|           |           |            |             |          | Import          |        |               |         |                    |
|           |           |            |             |          | Export          |        |               |         |                    |
|           |           |            |             |          | Upgrade firmwar | e ''   |               |         |                    |
|           |           |            |             |          | Refresh         | F5     |               |         |                    |
|           |           |            |             |          |                 |        |               |         |                    |
|           |           |            |             |          |                 |        |               |         |                    |
|           |           |            |             |          |                 |        |               |         |                    |
|           |           |            |             |          |                 |        |               |         |                    |
|           |           |            |             |          |                 |        |               |         |                    |
|           |           |            |             |          |                 |        |               |         |                    |

2. Select the export directory and click **OK** to proceed.

| Export File             |    |        | × |
|-------------------------|----|--------|---|
| Select Export Directory |    | <br>   |   |
|                         |    | Browse |   |
|                         | ОК | Cancel |   |

3. A message will pop up confirming a successful export.

| Informa | tion X                              |
|---------|-------------------------------------|
| 1       | Export configurations successfully. |
|         | ОК                                  |

4. The configuration file will be saved in the .txt format.

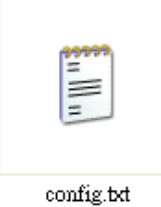

### **Importing a Configuration**

1. Once ZigBee Configuration Utility has found NPort device servers on the serial port, you can import a config file to any unit. Right-click the desired NPort in the main window and select **Import**.

| Z ZigBe          | ee Configura | ation Util | ity         |         |               |        |               |         | <u> </u>           |
|------------------|--------------|------------|-------------|---------|---------------|--------|---------------|---------|--------------------|
| Connect          | Operation    | View He    | elp         |         |               |        |               |         |                    |
|                  |              | 5          |             |         |               |        |               |         |                    |
| Add              | Delete       | Refres     | h Config    | Upgrade |               |        |               |         |                    |
| COM No.          | . Device     | name       | Device type | Topolog | y Mode        | PAN ID | Local node ID | Channel | F/W version        |
| COM1             | NPort_       | Z2150      | Router      | Mesh    | Configuration | Ctrl+F | 11            | 11      | 1.0 Build 11112915 |
|                  |              |            |             |         | Import        |        |               |         |                    |
|                  |              |            |             |         | Export        | 4      |               |         |                    |
| <u> </u>         |              |            |             |         | Upgrade firmw | are    |               |         |                    |
|                  |              |            |             |         | Refresh       | F5     |               |         |                    |
|                  |              |            |             |         |               |        |               |         |                    |
| <u> </u>         |              |            |             |         |               |        |               |         |                    |
| <u> </u>         |              |            |             |         |               |        |               |         |                    |
|                  |              |            |             |         |               |        |               |         |                    |
| L                |              |            |             |         |               |        |               |         |                    |
| ]<br>A devices ( |              |            |             |         |               |        |               |         |                    |

Select the file to import and click OK to proceed.

| Import File          |    |        | × |
|----------------------|----|--------|---|
| Select File          |    | <br>   |   |
| C:\NPZ2150_Config1.t | xt | Browse |   |
|                      | ОК | Cancel |   |

If you import the configuration file successfully, the following message will pop up.

| Informa | tion 🔀                              |
|---------|-------------------------------------|
| (į)     | Import configurations successfully. |
|         | (OK                                 |

## **Upgrading NPort Firmware**

Once ZigBee Configuration Utility has found NPort device servers on the serial port, you can upgrade any unit's firmware.

1. Select the desired NPort in the main window and click Upgrade firmware.

| Z ZigBee | Configuration ( | Jtility       |          |      |        |               |         | _ 0                |
|----------|-----------------|---------------|----------|------|--------|---------------|---------|--------------------|
| Connect  | Operation View  | Help          |          |      |        |               |         |                    |
|          |                 | 2 🔨           |          |      |        |               |         |                    |
| Add      | Delete Ref      | resh Config I | Upgrade  |      |        |               |         |                    |
| COM No.  | Device name     | Device type   | Topology | Mode | PAN ID | Local node ID | Channel | F/W version        |
| COM1     | Z2150_EndDe     | End Device    | Mesh     | N/A  | 0x1111 | 11            | 26      | 1.0 Build 11112915 |
|          |                 |               |          |      |        |               |         |                    |
|          |                 |               |          |      |        |               |         |                    |
|          |                 |               |          |      |        |               |         |                    |
|          |                 |               |          |      |        |               |         |                    |
|          |                 |               |          |      |        |               |         |                    |
|          |                 |               |          |      |        |               |         |                    |
|          |                 |               |          |      |        |               |         |                    |
|          |                 |               |          |      |        |               |         |                    |
|          |                 |               |          |      |        |               |         |                    |
|          |                 |               |          |      |        |               |         |                    |
|          |                 |               |          |      |        |               |         |                    |
|          |                 |               |          |      |        |               |         |                    |

Select the new firmware file and click OK to proceed. To obtain the latest firmware for the NPort Z2150, visit www.moxa.com.

| Upgrade Firmware |    |        | × |
|------------------|----|--------|---|
| Select File      |    | <br>   |   |
|                  |    | Browse |   |
|                  | ОК | Cancel |   |

The utility will begin upgrading the firmware for the selected unit. Do not disconnect or power off the unit while the firmware is being upgraded.

| COM No. | File size      | Progress | Messages           |  |
|---------|----------------|----------|--------------------|--|
| COM1    | 14336 / 239648 |          | Firmware upgrading |  |
|         |                |          |                    |  |
|         |                |          |                    |  |
|         |                |          |                    |  |
|         |                |          |                    |  |
|         |                |          |                    |  |

2. When the displayed status is "OK".

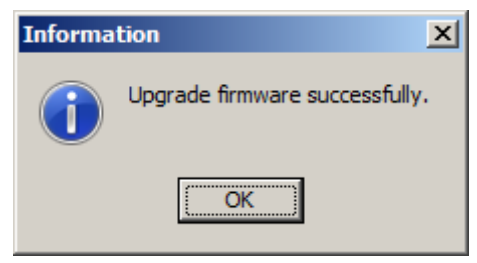

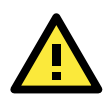

### ATTENTION

ZigBee Configuration Utility supports upgrading the firmware of multiple units simultaneously.

### Refresh

1. Once ZigBee Configuration Utility has found NPort device servers on the serial port, you can monitor all unit statuses manually. Right-click the desired NPort in the main window and select Refresh.

| Z ZigBee Configuration Utility |           |        |             |          |                                                                  |        |               |         |                    |
|--------------------------------|-----------|--------|-------------|----------|------------------------------------------------------------------|--------|---------------|---------|--------------------|
| Connect (                      | Operation | View H | elp         |          |                                                                  |        |               |         |                    |
| Add                            | Delete    | Refres | sh Config   | Upgrade  |                                                                  |        |               |         |                    |
| COM No.                        | Device    | name   | Device type | Topology | y Mode                                                           | PAN ID | Local node ID | Channel | F/W version        |
| COM1                           | NDort 1   | 70450  |             |          |                                                                  |        |               | 1       |                    |
|                                | INPOIL_   | 22150  | Router      | Mesh     | Configuration                                                    | Ctrl+F | 11            | 11      | 1.0 Build 11112915 |
|                                | NPOIL_    | 22150  | Router      | Mesh     | Configuration                                                    | Ctrl+F | 11            | 11      | 1.0 Build 11112915 |
|                                |           | 22150  | Router      | Mesh .   | Configuration<br>Import<br>Export                                | Ctrl+F | 11            | 11      | 1.0 Build 11112915 |
|                                |           | 22150  | Router      | Mesh .   | Configuration<br>Import<br>Export<br>Upgrade firmware            | Ctrl+F | 11<br>        | 11      | 1.0 Build 11112915 |
|                                |           | 22150  | Router      | Mesh     | Configuration<br>Import<br>Export<br>Upgrade firmware<br>Refresh | Ctrl+F |               |         | 1.0 Build 11112915 |

2. After clicking the Refresh button, the desired NPort device will update its information. This way, you can monitor the status of devices. Moreover, the monitor items is defined to what you selected in the Option window.

# Options

1. In ZigBee Configuration Utility, click View →Options on the menu bar.

| Z ZigBee ( | Z ZigBee Configuration Utility    |             |          |      |        |               |         |                    |
|------------|-----------------------------------|-------------|----------|------|--------|---------------|---------|--------------------|
| Connect O  | ect Operation View Help           |             |          |      |        |               |         |                    |
| Add        | Add Delete Refresh Config Upgrade |             |          |      |        |               |         |                    |
| COM No.    | Device name                       | Device type | Topology | Mode | PAN ID | Local node ID | Channel | F/W version        |
| COM1       | NPort_Z2150                       | Router      | Mesh     | N/A  | 0x0000 | 11            | 11      | 1.0 Build 11112915 |
|            |                                   |             |          |      |        |               |         |                    |
|            |                                   |             |          |      |        |               |         |                    |

2. Select or de-select items. Use the single arrowhead buttons to move highlighted items from one box to the other. Use the double arrowhead buttons to move all items in one box to the other.

| Options                                                                                                    | x                                                                                                    |
|----------------------------------------------------------------------------------------------------|----------------------------------------------------------------------------------------------------|
| Unselect<br>Parity<br>Data bit<br>Stop bit<br>Interface<br>Parent addr<br>Short addr<br>Output power<br>Security | Selected   Device name   Device type   Topology   Mode   PAN ID   Local node ID   Channel   F/W version |
| Default                                                                                                    | OK Cancel                                                                                               |

# **ZigBee Introduction**

The ZigBee standard is a set of low-data-rate, short-range wireless networking communication protocols. ZigBee supports a maximum data rate of 250 kb/s and works in the 868 MHz, 915 MH and 2.4 GHz frequency bands. ZigBee is particularly common in battery-powered and energy-limited applications where those qualities are valued. In many ZigBee applications, the ZigBee wireless devices spend most of their time in power-saving or sleep mode, so they can go years between battery replacements.

Home patient monitoring is a good example of a typical ZigBee application. The heart rate and blood pressure sensors worn at home by patients are often connected to a worn ZigBee device that periodically transmit sensor data to a local server, such as a home PC, for initial analysis. The local server can then use an Internet connection to forward this medical data on to medical professionals for more detailed analysis.

### **Device Type**

The ZigBee standard uses slightly different terminology:

ZigBee coordinator: An IEEE 802.15.4-2003 PAN coordinator.

**ZigBee end device:** An IEEE 802.15.4-2003 RFD or FFD participating in a ZigBee network, which is neither the ZigBee coordinator nor a ZigBee router.

**ZigBee router:** An IEEE 802.15.4-2003 FFD participating in a ZigBee network, which is not the ZigBee coordinator but may act as an IEEE 802.15.4-2003 coordinator within its personal operating space, that is capable of routing messages between devices and supporting associations.

## **Network Topology**

The ZigBee network layer (NWK) supports star, tree, and mesh topologies. In a star topology, the network is controlled by one single device called the ZigBee coordinator. The ZigBee coordinator is responsible for initiating and maintaining the devices on the network. All other devices, known as end devices, directly communicate with the ZigBee coordinator. In mesh and tree topologies, the ZigBee coordinator is responsible for starting the network and for choosing certain key network parameters, but the network may be extended through the use of ZigBee routers. In tree networks, routers move data and control messages through the network using a hierarchical routing strategy. Tree networks may employ beacon-oriented communication as described in the IEEE 802.15.4-2003 specification. Mesh networks allow full peer-to-peer communication. ZigBee routers in mesh networks do not currently emit regular IEEE 802.15.4-2003 beacons. This specification describes only intra-PAN networks, that is, networks in which communications begin and terminate within the same network.

In the star topology, every device in the network can communicate only with the PAN coordinator. A typical scenario in a star network formation is that an device, programmed to be a PAN coordinator, is activated and starts establishing its network. The first thing this PAN coordinator does is select a unique PAN identifier that is not used by any other network in its radio sphere of influence—the region around the device in which its radio can successfully communicate with other radios. In other words, it ensures that the PAN identifier is not used by any other nearby network.

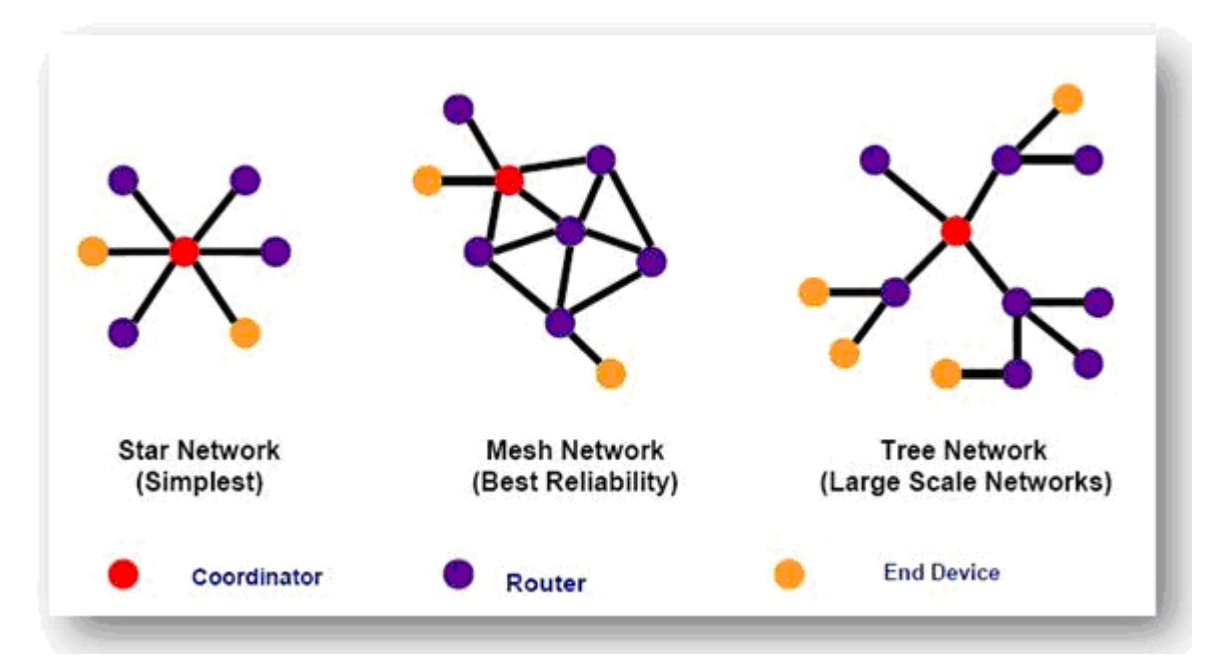

In a Mesh topology each device can communicate directly with any other device if the devices are placed close enough together to establish a successful communication link. Any devices in a peer-to-peer network can play the role of the PAN coordinator. One way to decide which device will be the PAN coordinator is to pick the first device that starts communicating as the PAN coordinator. In a peer-to-peer network, all the devices that participate in relaying the messages are devices because devices are not capable of relaying the messages. However, an device can be part of the network and communicate only with one particular device (a coordinator or a router) in the network.

ZigBee supports a tree topology. In this case, a ZigBee coordinator (PAN coordinator) establishes the initial network. ZigBee routers form the branches and relay the messages. ZigBee end devices act as leaves of the tree and do not participate in message routing. ZigBee routers can grow the network beyond the initial network established by the ZigBee coordinator.

NOTE Please refer to the book: "ZigBee Wireless Networks and Transceivers"